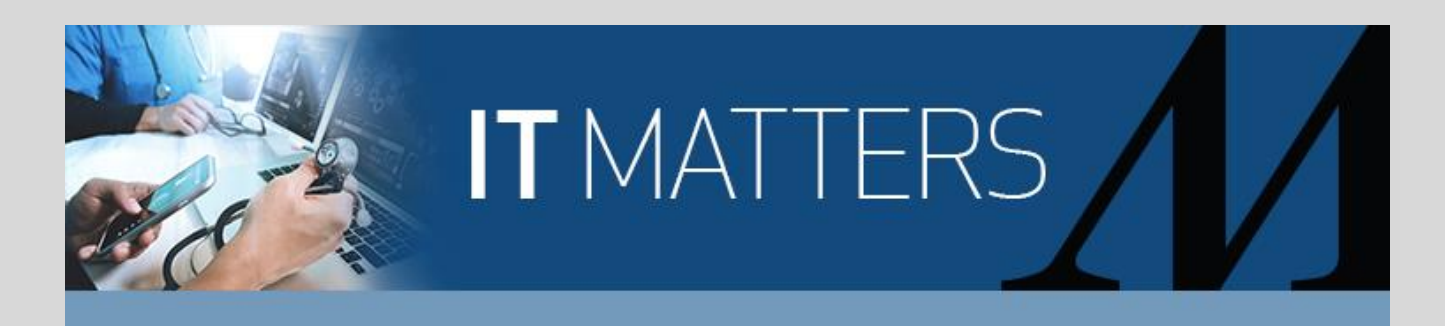

## For All Providers Customize or Turn Off Push Notifications in Haiku and Canto

Remember, you can customize the messages you want to receive or to turn off messages within Haiku and Canto.

## Haiku for iPhone:

- 1. Click **More** in the navigation bar on the lower-right corner.
- 2. From the More menu, select Notifications.
- 3. From the **Navigations** menu, select the **Cog Wheel** icon in the upper-right corner.
- 4. The **Settings/User Preferences** menu will open. Select any category (e.g. **Chart Completion**) that you want to change the notifications.
- 5. Deselect the **Push Notifications** button. Green indicates notifications are on; white indicates notifications are off.

## Haiku for Android:

- 1. Click the **Bell** icon (notifications).
- 2. Tap the **Settings** icon in the top right-hand corner.
- 3. Click Notification Preferences.
- 4. Select the notifications type.
- 5. Deselect the **Push Notifications** button. Red indicates notifications are on; grey indicates notifications are off.

## Canto for iPad:

- 1. In the **Notifications** window on the bottom right of your screen, click the **Cog Wheel** icon.
- 2. The **User Preferences** screen will open. Select any category (e.g. **Chart Completion**) that you want to change the notifications.
- 3. Deselect the **Push Notifications** button. Green indicates notifications are on; white indicates notifications are off.

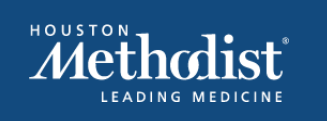

Contact us: <u>it-comms@houstonmethodist.org</u> IT website: <u>it.houstonmethodist.org</u>